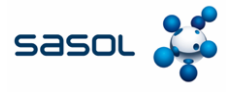

Lo scopo di questo documento è quello di fornire una panoramica del processo di creazione di una fattura da un Ordine di Acquisto (OdA) direttamente nel Coupa Supplier Portal (CSP) e di come inviare una fattura direttamente dalla notifica e-mail ricevuta da Coupa contenente il PO senza creare un account CSP.

## Creare una fattura da Coupa PO

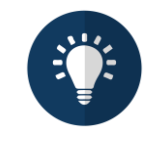

Nota:

Tutte le fatture dei fornitori italiani che includono l'IVA italiana devono essere presentate attraverso il sistema SDI. I fornitori che tentano di presentare queste fatture tramite il CSP incontreranno degli errori. Questo requisito si applica anche ai fornitori di altri Paesi che presentano fatture a SASOL Italia o a qualsiasi altro Paese.

# Portale fornitori Coupa Portale fornitori (CSP)

I fornitori possono accettare l'invito di Sasol ad accedere al Coupa Supplier Portal e a presentare le fatture attraverso la piattaforma. Possono inoltre visualizzare gli ordini, le fatture e lo stato dei pagamenti e creare report all'interno di un unico sistema gratuito della piattaforma. Notifiche attivabili dai fornitori (SAN)

I fornitori potranno creare le loro fatture direttamente dall'e-mail di notifica ricevuta da Coupa contenente l'ordine di acquisto (OdA). Per questa fase, non è necessario creare un account CSP e possono generare la fattura direttamente dall'e-mail.

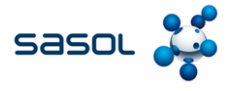

1. Inserire l'ID e-mail e la password per accedere al CSP.

| Login                        |         |  |
|------------------------------|---------|--|
| • Email                      |         |  |
| supplier887@gmail.com        |         |  |
| <ul> <li>Password</li> </ul> |         |  |
|                              | <u></u> |  |
|                              |         |  |
| Login                        |         |  |

- 2. Fare clic sulla scheda Ordini per visualizzare tutti gli ordini creati da Sasol.
- 3. Fare clic sull'icona delle **monete** d'oro per creare una fattura.

| coupa supplier                                                                                                    | portal                                                                      |                                                                                                    |                                                                   | COUPA                                                                                          | NOTIFICATIONS                                                             | 33+      |
|----------------------------------------------------------------------------------------------------|-----------------------------------------------------------------------------|----------------------------------------------------------------------------------------------------|-------------------------------------------------------------------|------------------------------------------------------------------------------------------------|---------------------------------------------------------------------------|----------|
| A Invoices                                                                                                    | Orders Busine                                                               | ss Profile Payments Setu                                                                                         | p Service S                                                       | Sheets ASN                                                                                     | Sourcing Mo                                                               | re       |
| Orders Order lin                                                                                                    | es Returns                                                                  | Order Changes Order Line Ch                                                                                      | anges Orde                                                        | er Confirmations                                                                               | More                                                                      |          |
|                                                                                                    |                                                                             |                                                                                                    | Select Custon                                                     | mer Sasol Chemi                                                                                | cals Development - E                                                      | ENI TRAI |
|                                                                                                    |                                                                             |                                                                                                    |                                                                   |                                                                                                |                                                                           |          |
| Purchase O                                                                                                    | rders                                                                       |                                                                                                    |                                                                   |                                                                                                |                                                                           |          |
| Purchase O                                                                                                    | rders                                                                       |                                                                                                    |                                                                   |                                                                                                |                                                                           |          |
| Purchase O                                                                                                    | rders                                                                       |                                                                                                    |                                                                   |                                                                                                |                                                                           |          |
| Purchase O                                                                                                    | omer                                                                        |                                                                                                    |                                                                   |                                                                                                |                                                                           |          |
| Purchase O                                                                                                    | omer<br>on your Company Info                                                | rmation setup page and will be display                                                                           | ed for CSP and S                                                  | AN suppliers on the Pu                                                                         | rchase Order list pag                                                     | ge}      |
| Purchase Of<br>Instructions From Cust<br>(Example text - this is set of<br>Click th                                                             | omer<br>In your Company Info<br>e e Action to                               | rmation setup page and will be display<br>Accept the Purchase Order                                              | ed for CSP and S<br>and Create                                    | AN suppliers on the Pu<br>an Invoice using                                                     | rchase Order list pag<br>g its data                                       | ge}      |
| Purchase Of<br>Instructions From Cust<br>(Example text - this is set of<br>Click th                                                             | omer<br>In your Company Info<br>e e Action to                               | rmation setup page and will be display<br>Accept the Purchase Order                                              | ed for CSP and S<br>and Create                                    | AN suppliers on the Pu<br>an Invoice using                                                     | rchase Order list pag<br>g its data                                       | ge}      |
| Purchase Of<br>Instructions From Cust<br>(Example text - this is set of<br>Click th<br>Export to ~                                              | rders<br>omer<br>In your Company Info<br>e a Action to                      | rmation setup page and will be display<br>Accept the Purchase Order                                              | ed for CSP and S<br>and Create<br>View Orders n                   | AN suppliers on the Pu<br>an Invoice using<br>ot acknowledge ~                                 | rchase Order list pag<br>g its data<br>Search                             | ge)      |
| Purchase Of<br>Instructions From Cust<br>(Example text - this is set of<br>Click th<br>Export to ~<br>PO Number Order Date                      | rders<br>omer<br>In your Company Info<br>e a Action to                      | rmation setup page and will be display<br>Accept the Purchase Order                                              | od for CSP and S<br>and Create<br>View Orders n<br>Unanswer       | AN suppliers on the Pu<br>an Invoice using<br>ot acknowledge ~<br>ed Comments To               | rchase Order list pag<br>g Its data<br>Search<br>tat Assi                 | (eç      |
| Purchase Of<br>Instructions From Cust<br>(Example text - this is set of<br>Click th<br>Export to -<br>PO Number Order Data<br>850000033 17/1/25 | omer<br>In your Company Info<br>Company Info<br>Action to                   | rmation setup page and will be display<br>Accept the Purchase Order<br>olged At Items<br>2 Each of - External PR | od for CSP and S<br>and Create<br>View Orders o<br>Unanswer<br>No | AN suppliers on the Pu<br>an Invoice using<br>ot acknowledge ~<br>ed Comments To<br>1,400      | rchase Order list per<br>g Its data<br>Search<br>tal Assi                 | ge)      |
| Purchase Ol<br>Instructions From Custo<br>(Example text - this is set<br>Click th<br>Export to -<br>PO Number Order Date<br>850000038 17/1/25   | omer<br>In your Company Info<br>Action to<br>Status Acknowle<br>Issued None | rmation setup page and will be display<br>Accept the Purchase Order<br>ndged At Items<br>2 Each of - External PR | od for CSP and S<br>and Create<br>View Orders n<br>Unanswer<br>No | AN suppliers on the Pu<br>an Invoice using<br>ot acknowledge v<br>ed Comments Ta<br>1,400<br>E | rchase Order list par<br>g its data<br>Search<br>tal Assi,<br>2.00<br>EUR | ge)      |

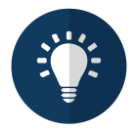

**Nota:** Prima volta che si crea una fattura in CSP, il sistema richiede di inserire i dati della persona giuridica, come il numero di partita IVA, le coordinate bancarie e altro. Questi dati possono variare a seconda della legislazione del Paese e dei requisiti di Sasol.

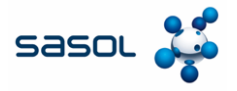

4. Fare clic sull'opzione Aggiungi nuovo per creare una nuova persona giuridica.

|                     |        | 4 |
|---------------------|--------|---|
| * Legal Entity      | Select |   |
| * Remit-To          | Select | ~ |
| * Ship-From Address | Select | ~ |

5. Inserire i dati richiesti nei campi Ragione Sociale Paese.

### 6. Fare clic su **Continua**

| * Legal Entity Name | E Traders Private Limited |   | This is the official name of your                                                                       |
|---------------------|---------------------------|---|----------------------------------------------------------------------------------------------------|
| * Country/Region    | Italy                     | ~ | business that is registered with<br>the local government and the<br>country/region where it is located. |
|                     |                           |   | Cancel                                                                                                  |

- 7. Inserire i dati richiesti nei campi obbligatori.
- 8. Fare clic su Salva e continua

|                    |                                               |                           | Conduction business in contain |
|--------------------|-----------------------------------------------|---------------------------|--------------------------------|
| * Country/Region   | Italy                                         | ~                         | conducting business in certain |
| * Type of Company  | manufacturing                                 | 0                         | nvoice to contain specific     |
| *Co Reg Num.       | 2437265                                       | 0                         | nformation about your company  |
| * Place of Reg.    | MI - Milan                                    | ~ 🕐                       |                                |
| * Permit Number    | 48579041235                                   | 0                         |                                |
| * Permit Date      | 2024-10-20                                    | 0                         |                                |
|                    | Enter a date with the following specification | : YYYY-MM-DD (eg 1984-05- | 3)                             |
| *Liquidation State | LN - Not in liquidation                       | ~ 0                       |                                |
| * Share Capital    | 4688,00                                       | 0                         |                                |
|                    | Enter a number with two decimal points (eg    | 15096,00)                 |                                |
| * Sole Shareholder | SU - Sole Shareholder                         | ~ 🕧                       |                                |
| * Tax Regime       | RF01 - Ordinary                               | ~ 🕖                       |                                |
| Liable Company     |                                               | 0                         |                                |
|                    |                                               |                           | - 8                            |
|                    |                                               |                           |                                |

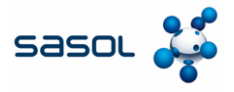

9. Inserite i dati richiesti nella sezione Indirizzo e Partita IVA.

### 10. Fare clic su Salva e continua.

| Address Line 1     | street 12                          | 0        |                   |                  |
|--------------------|------------------------------------|----------|-------------------|------------------|
| City               |                                    | <b>_</b> | REQUIRED          | FOR              |
| City               | milan                              |          | INVOICING         |                  |
| State              | Milan - MI                         | *        | Enter the regist  | arad address of  |
| * Post Code        | 20134                              |          | vour legal entity | This is the same |
| Country/Region     | Italy                              |          | location as whe   | re you receive   |
|                    | 🗹 Use this address for Remit To 🥖  |          | government do     | cuments. 🖤       |
|                    | U Jse this for Ship-From address 🥖 |          |                   |                  |
| Country/Region     | Italy<br>IT123456798901            | ×        |                   |                  |
|                    | □ I don't have a VAT/GST Number    |          |                   |                  |
|                    | Add additional Tax ID              |          |                   |                  |
| Miscellaneous      |                                    |          |                   |                  |
| Invoice From Code  |                                    | 0        |                   |                  |
| Invoice-From Code  |                                    |          |                   |                  |
| Preferred Language | Italian (Italy) 🖌                  |          |                   |                  |

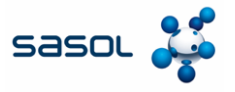

- 11. Inserite i dati richiesti nelle sezioni Coordinate bancarie e Indirizzo di destinazione.
- 12. Fare clic sul pulsante Avanti per salvare i dettagli del conto bancario.

| * Payment Type Bank Accou       | nt 🗸                        |   |
|---------------------------------|-----------------------------|---|
| What are your Bank Acco         | unt Details? 🕧              |   |
| Bank Account<br>Country/Region: | Italy                       |   |
| Bank Account Currency:          | EUR                         |   |
| Beneficiary Name:               | E Traders Private Limited   |   |
| Bank Name:                      | axis                        | 1 |
| IBAN:                           | AB1234: 456789012345        | 0 |
| Confirm IBAN:                   | AB1234567890123456789012345 | ] |
| SWIFT/BIC Code:                 | abcdef23                    | 0 |
| Branch Code:                    |                             | ] |
| Bank Account Type:              | Business                    |   |
| Supporting Documents            | Choose Files No file chosen |   |
| Email Address                   | supplier887@gmail.com       | 0 |
| What is your Remit-To Ad        | dress?                      |   |
| * Address Line *                | 1 street 12                 | 0 |
| * City                          | / milan                     |   |
| State                           | e Milan - MI                | ¥ |
| * Post Code                     | 20134                       |   |
|                                 |                             |   |

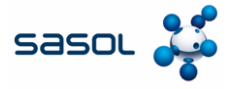

### 12. Fare clic sul pulsante Avanti per salvare i dettagli del conto bancario.

|                                                                                                    | 1234                                                                                                    |                      |                              |
|----------------------------------------------------------------------------------------------------|----------------------------------------------------------------------------------------------------|----------------------|------------------------------|
|                                                                                                    |                                                                                                    | e Cliek Add Deument  |                              |
| Payment Method let your customers I<br>Method to add more locations, otherw                                                                                                    | rise click Next.                                                                                                    | s. Click Add Payment | Add Payment Method           |
| Payment Method let your customers I<br>Method to add more locations, otherw<br>Payment Method Name                                                                                            | rnow where to send payment for their invoic<br>rise click Next.<br>Remit-To Address                                      | Status               | Add Payment Method           |
| Payment Method let your customers I<br>Method to add more locations, otherw<br>ayment Method Name<br>ank Account                                                                              | now where to send payment for their invoic<br>vise click Next.<br>Remit-To Address<br>street 12                          | Status<br>Active     | Add Payment Method           |
| Payment Method let your customers I<br>Method to add more locations, otherw<br>ayment Method Name<br>ank Account<br>xis                                                                       | now where to send payment for their invoic<br>rise click Next.<br>Remit-To Address<br>street 12<br>milan                 | Status<br>Active     | Add Payment Method<br>Manage |
| Payment Method let your customers I<br>Method to add more locations, otherw<br>ayment Method Name<br>ank Account<br>xis<br>Traders Private Limited                                            | now where to send payment for their invoic<br>rise click Next.<br>Remit-To Address<br>street 12<br>milan<br>MI           | Status<br>Active     | Add Payment Method<br>Manage |
| Payment Method let your customers I<br>Method to add more locations, otherw<br>Payment Method Name<br>Bank Account<br>ixis<br>Traders Private Limited<br>************************************ | rnow where to send payment for their invoic<br>rise click Next.<br>Remit-To Address<br>street 12<br>milan<br>MI<br>20134 | Status<br>Active     | Add Payment Method           |

### 13. Inserite i dati richiesti nei campi obbligatori presenti nella sezione Indirizzo di spedizione.

|                    | Where do you                  | ship goods fro | om?                               |
|--------------------|-------------------------------|----------------|-----------------------------------|
|                    |                               | 3 4            |                                   |
|                    |                               |                |                                   |
| What is your Ship- | From Address?                 |                |                                   |
| * Address Line 1   | E Enterprices private limited | •              |                                   |
| * City             | milan                         |                | What is the physical address that |
| State              | Select an Option              | Ŧ              | your goods are shipped from?      |
|                    |                               |                | I his can be a warehouse          |
| * Post Code        | 23016                         |                | address.                          |

#### 14. Fare clic sul pulsante Fatto per salvare i dettagli dell'indirizzo di spedizione.

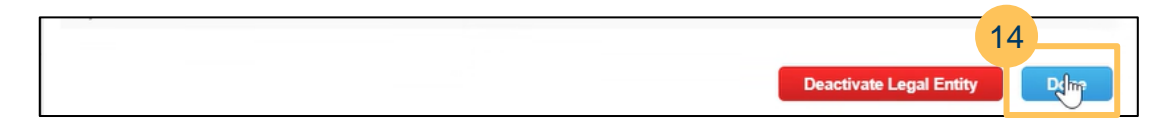

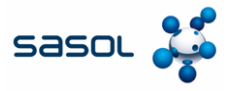

## 15. Fare clic sul pulsante Aggiungi ora per completare la creazione della persona giuridica.

| Setup complete                                                                                                    | ×   |
|----------------------------------------------------------------------------------------------------|-----|
| 1234                                                                                                    |     |
| Do you want to Add Remit-To Address to the invoice now?                                                                                                    |     |
| <ul> <li>To get paid – Most customers require that you send them this payment info in addition to providing it on the invoice.</li> <li>Click on the Profile Tab to see if your customer has a form that collects payment information.</li> <li>Otherwise, you'll have to send it to them through another channel.</li> </ul> |     |
| Add Later Add                                                                                                    | low |

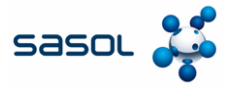

16. Selezionare la nuova entità giuridica dal menu a tendina.

| Choose Invoicing D  | etails                    | >       |
|---------------------|---------------------------|---------|
| * Legal Entity      | Select 🗸                  | Add New |
| * Remit-T           | 6 elect                   |         |
| * Ship-From Address | E Traders Private Limited |         |
|                     | E enterprises limited     |         |
|                     |                           |         |

17. Inserire i dati richiesti per i campi obbligatori.

| General Info      | )                                   | 🤗 From                 |                                         |
|-------------------|-------------------------------------|------------------------|-----------------------------------------|
| * Invoice #       | E123                                | Supplier               | ENI TRADE & BIOFUELS SPA                |
| * Invoice Date    | 17/1/25                             | * Supplier ABN         | IT12345679890 🖌                         |
| * Payment Term    | 0001-Pay immediately w/o deductir 🗸 | * Invoice-From Address | E Traders Private Limited               |
| * Currency        | USD 🗸                               |                        | street 12<br>20134 milan MI             |
| * Delivery Number | 3124895704                          |                        | Italy                                   |
| Status            | Draft                               |                        | 2437265<br>manufacturing                |
| Shinning Term     | CER-Cost and Ereight                |                        | LN                                      |
| Shipping term     |                                     |                        | 2024-10-20<br>48579041235               |
| Image Scan        | Choose File No file chosen          |                        | MI<br>4699.00                           |
| Supplier Note     |                                     |                        | RF01                                    |
|                   |                                     |                        | SU                                      |
| Attachments       | Add File I URL I Text               | * Remit-To Address     | E Traders Private Limited               |
| Cash Accounting   |                                     |                        | 20134 milan MI                          |
| Scheme            |                                     |                        | Italy                                   |
| Margin Scheme     |                                     | Bank Name:             | axis                                    |
| * Exchange Rate 🕧 | 1                                   | Beneficiary Name:      | E Traders Private Limited               |
|                   |                                     | IBAN:                  | *************************************** |
|                   |                                     | SWIFT Code:            | ****EF23                                |
|                   |                                     | * Ship-From Address    | E Traders Private Limited 🔎             |

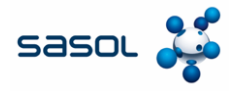

### 18. Fare clic sul pulsante Invia.

|  | Total  | VAT       | 0             | .00 EUR | 0.00 USD     |
|--|--------|-----------|---------------|---------|--------------|
|  | Net T  | otal      | 0             | .00 EUR | 1,500.00 USD |
|  | Gro    | oss Total | 0.00          | EUR 1   | ,500.00 USD  |
|  |        |           |               |         | 18           |
|  | Delete | Cancel    | Save as draft | Calcula | te Submit    |
|  |        |           |               |         |              |
|  |        |           |               |         |              |

19. Fare clic su **Invia fattura** per inviare la fattura a Sasol e completare il processo di invio della fattura in CSP.

|                    |                                        |                                                                                        | Subsequent 🗆<br>Debit/Credit                                                                     |                        |
|--------------------|----------------------------------------|----------------------------------------------------------------------------------------|--------------------------------------------------------------------------------------------------|------------------------|
|                    |                                        |                                                                                        | Incorrect Tax Rate?                                                                              |                        |
|                    |                                        | Are you ready to send?                                                                 |                                                                                                  | ×                      |
| Lines              | 1                                      | Coupa is about to create an invoice on you invoice to this transaction as the Coupa ge | ir behalf. Please make sure you are not attachin<br>merated PDF is your and your customers legal | ng another<br>invoice. |
| Туре               | Description<br>40000013<br>DISC CIEC/S |                                                                                        | Continue Editing Send Ir                                                                         | 1,500.00               |
| PO Line<br>8500000 | 937-1                                  | Service Sheet Line<br>None                                                             | Contract<br>ENI Trade - Contract Rate Line 🛩                                                     | Credit Line<br>None D  |
| Supplier           | Part Number                            | Billing<br>1101-K-N/A-N/A-N/A-N/A-N/A-N/A-                                             | -IT1DMC2001-65200001                                                                             |                        |

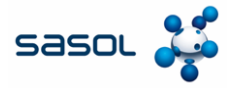

# Creare la fattura tramite la Notifica azionabile dal fornitore (SAN)

#### 1. Cliccate sulla mail per essere reindirizzati al portale Sasol.

| ٩ | Search r | nail                    | (2) (2) (2) (2) (2) (2) (2) (2) (2) (2)                                                              | <b>(</b> 3) | * * * *<br>* * * | С                                    |
|---|----------|-------------------------|----------------------------------------------------------------------------------------------------|-------------|------------------|--------------------------------------|
|   | • C      | :                       | 1–18 of 18                                                                                           | <           | >                | 31                                   |
|   |          | Get Gmail for<br>mobile |                                                                                                    |             |                  |                                      |
|   | ai I     | Naveen Vemula           | <b>1100 - Sasol Italy S.p.A. Purchase Order #5500000005</b> - Powered by 1100 - Sasol It PO-55000000 | 6:28        | 3 PM             | <ul><li></li><li></li><li></li></ul> |

### 2. Fare clic su Crea fattura.

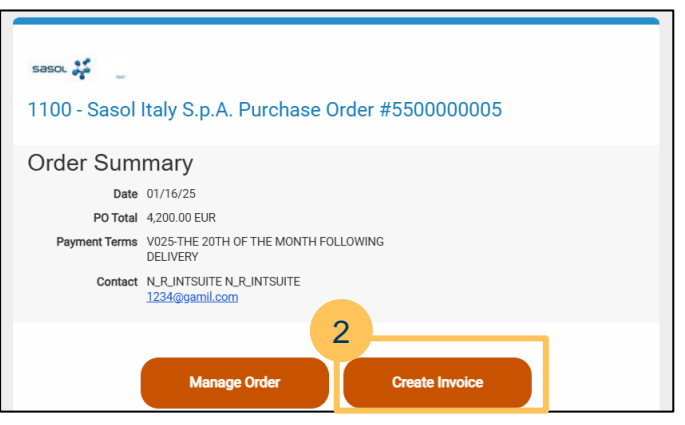

3. Completare il processo di verifica della One Time Password

| Verify Your Access for Purchase Order #5500000005       |  |  |  |  |
|---------------------------------------------------------|--|--|--|--|
| sa******@gm******.<br>Enter One-Time Password<br>812316 |  |  |  |  |
| Please check the box below to proceed.                  |  |  |  |  |
| Verify One-Time Password                                |  |  |  |  |
| Didn't receive the code. Resend One-Time Password.      |  |  |  |  |

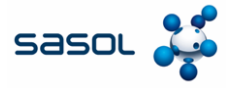

# Creare la fattura tramite la Notifica Actionable del Fornitore (SAN)

### 4. Fare clic sul pulsante Crea nuovo bonifico.

| Create Invo    | ice Create   |                                                                                              |          |
|----------------|--------------|----------------------------------------------------------------------------------------------|----------|
| S Conoral Inf  | _            | Choose Invoice From Address                                                                  |          |
| * Invoice #    |              | No Invoice From Addresses to choose from.<br>To add a new address click Create New Remit-To. |          |
| * Invoice Date | mm/dd/yy     | 4                                                                                            |          |
| * Payment Term | V025-THE 20T | Cancel Create New Remit-To                                                                   | lected O |
|                | DELIVERT     | * Ship From Address No address set                                                           | lected O |

5. Aggiungere tutti i dettagli dell'azienda per il Paese/regione scelto e fare clic su Crea e usa.

| mpany Informati<br>Supplier<br>* Country/Region | on 🔓                                                                                                    |  |
|-------------------------------------------------|----------------------------------------------------------------------------------------------------|--|
| Supplier<br>* Country/Region                    | SOL S.P.A.                                                                                                  |  |
| * Country/Region                                |                                                                                                    |  |
|                                                 | Italy 🖌                                                                                                    |  |
| Registered company<br>legal name                | Salona Private Limited                                                                                      |  |
| * Company<br>Registration Number                | 1AEBRED345                                                                                                  |  |
|                                                 | Must be present on Italy compliant invoice<br>must be alphanumeric<br>is too short (minimum is 1 character) |  |
| * Type of Company                               | manufacturing                                                                                               |  |
| Liable Company                                  | A Must be present on Italy compliant invoice                                                                |  |
| * Liquidation State                             | LN - Not in liquidation                                                                                     |  |

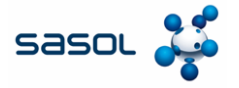

# Creare la fattura tramite la Notifica Actionable del Fornitore (SAN)

6. Inserire i dati richiesti.

| eneral Inf        | 0                                   |   | 🛛 From                 |                                         |
|-------------------|-------------------------------------|---|------------------------|-----------------------------------------|
| * Invoice #       | E123                                | 0 | * Supplier             | ENI TRADE & BIOFUELS SPA                |
| * Invoice Date    | 17/1/25                             |   | * Supplier ABN         | IT12345679890 🖌                         |
| * Payment Term    | 0001-Pay immediately w/o deductir 🗸 |   | * Invoice-From Address | E Traders Private Limited               |
| * Currency        | USD 🗸                               |   |                        | street 12<br>20134 milan MI             |
| Delivery Number   | 2424005704                          |   |                        | Italy                                   |
| Delivery Number   | 51240857.04                         |   |                        | 2437265                                 |
| Status            | Draft                               |   |                        | manufacturing<br>LN                     |
| Shipping Term     | CFR-Cost and Freight                | ~ |                        | 2024-10-20                              |
| Image Scan        | Choose File No file chosen          |   |                        | 48579041235<br>MI                       |
|                   |                                     |   |                        | 4688,00                                 |
| Supplier Note     |                                     |   |                        | RF01                                    |
|                   |                                     | 1 |                        | 50                                      |
| Attachments       | Add File ( LIR)   Text              |   | * Remit-To Address     | E Traders Private Limited               |
| Cash Assessmiller |                                     |   |                        | 20134 milan MI                          |
| Scheme            |                                     |   |                        | Italy                                   |
| Margin Scheme     |                                     |   | Bank Name:             | axis                                    |
| Exchange Rate 🔞   | 1                                   |   | Beneficiary Name:      | E Traders Private Limited               |
|                   |                                     |   | IBAN:                  | ***********************************3456 |
|                   |                                     |   | SWIFT Code:            | ****EF23                                |
|                   |                                     |   | * Ship-From Address    | E Traders Private Limited 🔎             |

7. Fare clic sul pulsante Invia.

| Lines N | et Total      | 4,200.00                     |
|---------|---------------|------------------------------|
| Lines V | AT Totals     | 0.00                         |
| Shippin | 9             |                              |
| VAT     | ×             | 0.000                        |
|         | Tax Reference | er a tax reason description. |
|         |               |                              |
| Total V | ਹ             | 0.00                         |
| Net Tot | al            | 4,200.00                     |
| Gros    | s Total       | 4,200. <mark>0</mark> 0      |
|         |               |                              |

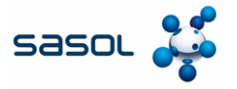

## Creare la fattura tramite la Notifica Actionable del Fornitore (SAN)

8. Fare clic sul pulsante Invia fattura per inviare la fattura a Sasol.

|             | Are you ready to send?                                                                    |                                                                          | ×                                                |
|-------------|-------------------------------------------------------------------------------------------|--------------------------------------------------------------------------|--------------------------------------------------|
| Description | Coupa is about to create an invoice on you<br>invoice to this transaction as the Coupa ge | ur behalf. Please make sure you ar<br>enerated PDF is your and your cust | e not attaching another<br>tomers legal invoice. |
| DISC CIEC/S |                                                                                           | Continue Editing                                                         | Send Invoice                                     |
| .ine        | Service Sheet Line                                                                        | Contract                                                                 | Credit Line                                      |
| 0000937-1   | None                                                                                      | ENI Trade - Contract R                                                   | ate Line Wone O                                  |

9. Osservare il messaggio di conferma visualizzato.

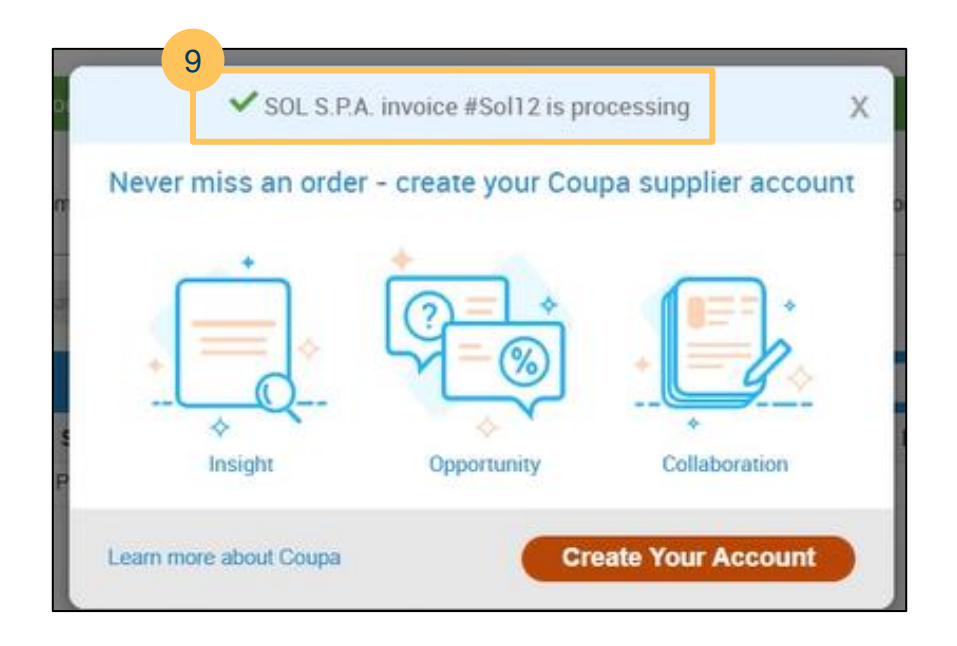